In order to complete a competency statement for a field note done by a resident (always required) you can follow these instructions.

- 1. Login to ePortfolio
- 2. On your homepage you will see a list of field notes requiring your competency statement, click on one to get started.

| MEMO | DRIAL<br>RSITY |               |       |                   |      | my.mun / Memorial@Home / Self Service<br>Libraries<br>Donate Search MUN pages |
|------|----------------|---------------|-------|-------------------|------|-------------------------------------------------------------------------------|
| Facu | lty of M       | ledicine      |       |                   |      | Building a Healthy Tomorrow <sup>TM</sup>                                     |
| Home | Field Note     | Notifications | Files | Resident Overview | Help | Dean Facult - Logout                                                          |

Residents are expected to obtain one field note per half-day clinic during rotations. Field notes can be initiated by the resident or by the preceptor. The Field Note is a tool to drive feedback (both positive and negative) and to drive future learning. Residents must complete a minimum of 100 field notes per academic year.

| Notifications                                              | Quick File Access       |                   |                      |  |
|------------------------------------------------------------|-------------------------|-------------------|----------------------|--|
| (11) New Notifications                                     | canada_newfoundland.gif | Newfoundland Flag | 5/14/2015 3:46:48 PM |  |
| Test<br>Resident, Resident - 161 days, 21 hours ago        |                         |                   |                      |  |
| Triple Test<br>Resident, Resident - 162 days, 24 hours ago |                         |                   |                      |  |
| Double Test                                                |                         |                   |                      |  |

| Field Notes (New)                                                                                                    |
|----------------------------------------------------------------------------------------------------|
| The following field notes require follow-up:<br>Resident, Dean (Airport Heights Medicine Clinic, St. John's, NL) - 2015-08-13 14:22:12<br>Resident, Dean (Airport Heights Medicine Clinic, St. John's, NL) - 2015-08-14 12:45:11<br>Resident, Dean (Cabot Square Medical Clinic, St. John's, NL) - 2015-09-24 15:02:09<br>Resident, Dean (Cabot Square Medical Clinic, St. John's, NL) - 2015-09-24 15:03:38                                                                                                    |
| The following field notes require a competency statement:<br>Resident, Dean (Airport Heights Medicine Clinic, St. John's, NL) - 2015-06-18 09:34:39<br>Resident, Dean (Airport Heights Medicine Clinic, St. John's, NL) - 2015-06-24 14:27:39<br>Resident, Dean (Airport Heights Medicine Clinic, St. John's, NL) - 2015-06-25 10:59:20<br>Resident, Dean (Airport Heights Medicine Clinic, St. John's, NL) - 2015-06-25 10:59:20<br>Resident, Dean (Airport Heights Medicine Clinic, St. John's, NL) - 2015-06-25 11:06:37<br>Resident, Dean (Airport Heights Medicine Clinic, St. John's, NL) - 2015-06-29 15:13:54<br>Resident, Dean (Airport Heights Medicine Clinic, St. John's, NL) - 2015-07-08 09:04:21<br>Resident, Dean (Airport Heights Medicine Clinic, St. John's, NL) - 2015-08-13 16:15:38<br>Resident, Dean (Airport Heights Medicine Clinic, St. John's, NL) - 2015-08-14 12:17:38<br>Resident, Dean (Airport Heights Medicine Clinic, St. John's, NL) - 2015-08-14 12:17:38<br>Resident, Dean (Airport Heights Medicine Clinic, St. John's, NL) - 2015-08-14 12:45:11<br>Resident, Dean (Airport Heights Medicine Clinic, St. John's, NL) - 2015-09-16 10:24:30<br>Resident, Dean (Cabot Square Medical Clinic, St. John's, NL) - 2015-09-16 11:04:30 |

- 3. This will bring you to the competency page, to fill it out 3 clicks are required.
  - a. First click "update competency statement" seen below; this will navigate you to the competency section of the page.

| MEMORIAL<br>UNIVERSITY                                                                                                    | Libraries<br>Donate Search MUN pages     |  |  |  |  |
|----------------------------------------------------------------------------------------------------|------------------------------------------|--|--|--|--|
| Faculty of Medicine                                                                                                    | Building a Healthy Tomorrow <sup>™</sup> |  |  |  |  |
| Home Field Note Notifications Files Resident Overview Help                                                                                                    | Dean Facult - Logout                     |  |  |  |  |
| Update competency statement                                                                                                    |                                          |  |  |  |  |
| Academic Rotation: Resident, Dean (Airport Heights Medicine Clinic) - 2015-04-01 -> 2015-04-15<br>Location: Airport Heights Medicine Clinic, St. John's, NL<br>Rotation: Academic Family Medicine<br>Preceptor: Facult, Dean<br>Resident: Resident, Dean<br>Program Year: 2014 |                                          |  |  |  |  |
| Encounter Details                                                                                                    |                                          |  |  |  |  |

b. Second, select a competency.

| Competency                                                                                                    |  |  |  |  |
|----------------------------------------------------------------------------------------------------|--|--|--|--|
| $\odot$ Progressing as expected $\odot$ Some concerns with progress $\odot$ Significant concerns with progress |  |  |  |  |
|                                                                                                    |  |  |  |  |
| Review                                                                                                    |  |  |  |  |

c. And finally click "update field note"

| Professional              |                                                                                |
|---------------------------|--------------------------------------------------------------------------------|
| Competency                |                                                                                |
| ○ Progressing as expected | $\odot$ Some concerns with progress $\odot$ Significant concerns with progress |
| Deview                    |                                                                                |
| Follow-Up?:               |                                                                                |
| ⊖ Yes . ● No              | Reviewed By:                                                                   |
|                           | Update Field Note                                                              |

And the competency statement has been updated.